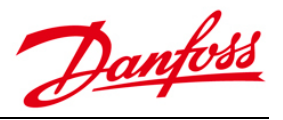

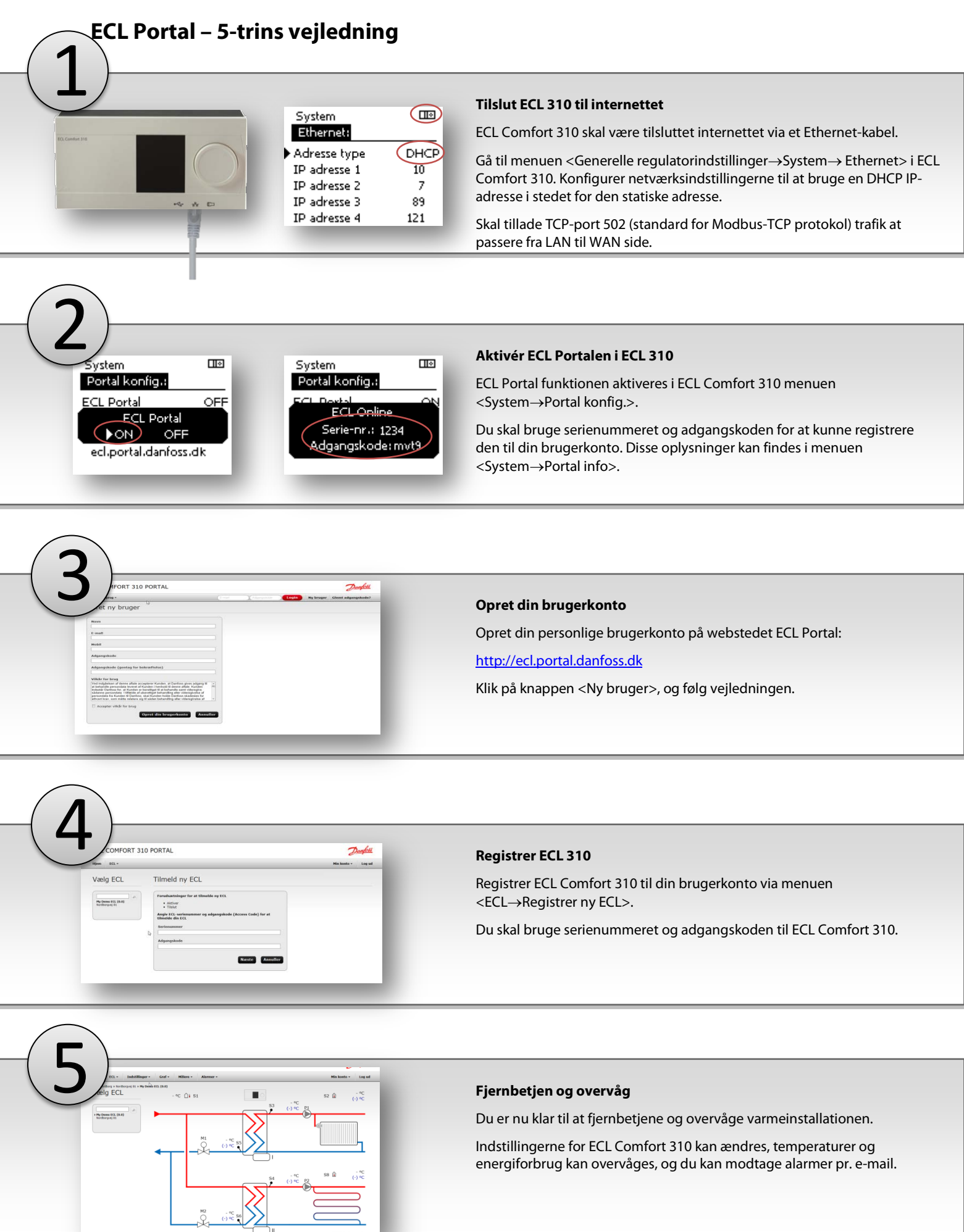

1

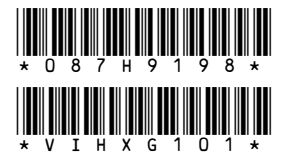

## Danfoss A/S Salg Danmark

Jegstrupvej 3 DK-8361 Hasselager Telefon: +45 8948 9111 Telefax: +45 8948 9311 E-mail: danfossdk@danfoss.dk Internet: www.varme.danfoss.dk

Danfoss påtager sig intet ansvar for mulige fejl i kataloger, brochurer og andet trykt materiale. Danfoss forbeholder sig ret til uden forudgående varsel at foretage ændringer i sine produkter, herunder i produkter, som allerede er i ordre, såfremt dette kan ske uden at ændre allerede aftalte specifikationer. Alle varemærker i dette materiale tilhører de respektive virksomheder. Danfoss og Danfoss logoet er varemærker tilhørende Danfoss A/S. Alle rettigheder forbeholdes.

Fremstillet af Danfoss A/S © 08/2013